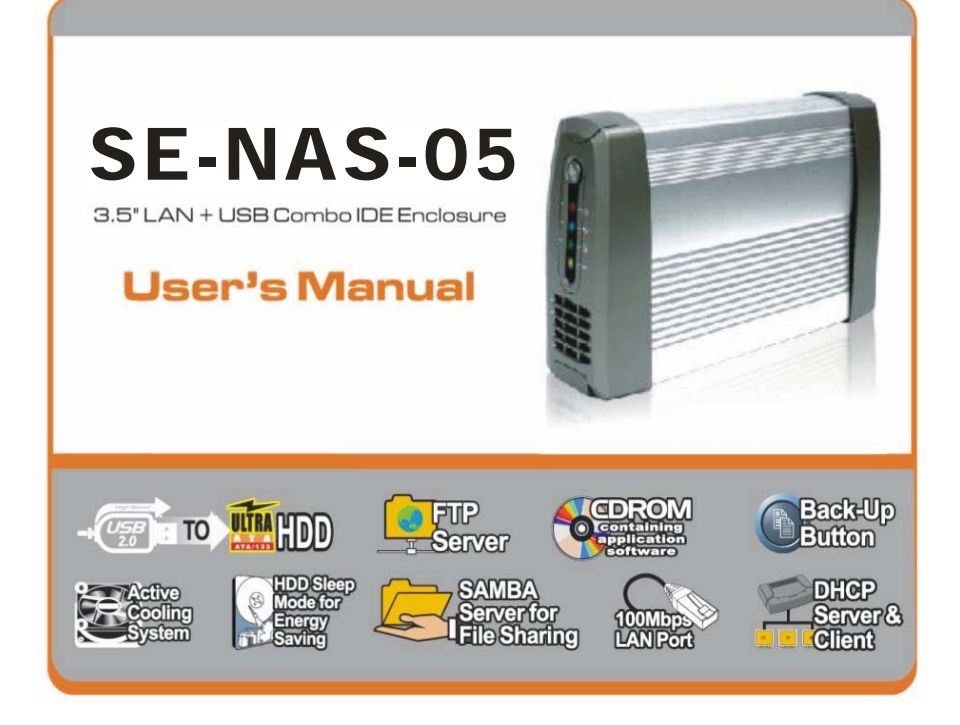

## **Important Notes**

- Keep this user's manual for future reference. It contains important information on product setup and configuration.
- Visit the following website for software update and last-minute changes to this document: http://www.sednacomputer.com/products/se-nas-05.html

# **Default Factory Setting**

- Administrator user name = admin
- Administrator password = admin
- Host name = storage-XXXX, where XXXX is the last four digits of MAC address (physical address) of SE-NAS-05, printed on the back panel.
- IP address: 169.254.0.1

# **Restore Default Factory Setting**

- 1. Power off the SE-NAS-05
- 2. Press and hold the reset button
- 3. Power on the SE-NAS-05 and then wait for at least 10 seconds
- 4. Release the reset button.

# Disclaimer

- 1. All contents and specification mentioned in this manual are subject to change without prior notice.
- 2. All brand names and trademarks referenced and mentioned in this manual are property of their respective owners.
- Make sure you use the power supply came with the SE-NAS-05. Using third-party's power supply with different output voltage and power rating than that came with this product may result in permanent damage to the SE-NAS-05 and hard drive.
- 4. In case of a high electrostatic discharge and fast transient disturbance from the power source, you may need to power off the device manually, wait for a few seconds before powering it on again.

# **Table of Contents**

- 1. Glossary
- 2. Introduction
- 3. Getting to know the SE-NAS-05
- 4. Hardware Installation
- 5. Connecting the SE-NAS-05
- 6. Configuring the SE-NAS-05
- 7. Operation
- 8. Installing Backup Tool for Windows
- 9. Specification
- 10. Troubleshooting

# 1. GLOSSARY

| DHCP        | Dynamic Host Configuration Protocol, a protocol for assigning IP address automatically to<br>network devices.           |
|-------------|----------------------------------------------------------------------------------------------------|
| Ethernet    | IEEE standard network protocol that specifies how data is placed on and retrieved from a<br>common transmission medium. |
| FTP         | File Transfer Protocol, a protocol used for file transfer between two network devices.                                  |
| IP address  | Internet Protocol address, the address used to identify a computer on a network                                         |
| LAN         | Local Area Network.                                                                                                    |
| MAC address | Media Access Control address, the physical address of a network device.                                                 |
| NAS         | Network Attached Storage.                                                                                               |
| SMB         | Server Message Block, a protocol for sharing files among network clients.                                               |
| SOHO        | Small Office Home Office.                                                                                               |
| TCP/IP      | Transmission Control Protocol/Internet Protocol, a set of instructions computer use to<br>communicate over a network    |

# 2. INTRODUCTION

SE-NAS-05 is a Network Attached Storage (NAS) server for home and SOHO user. It has one USB 2.0 and one 10/100Mbps Ethernet interface, which provides greatest flexibility for SOHO and frequently traveler. SE-NAS-05 functions as a file / FTP server and provides an easy way for LAN users to backup data or share files through intranet/internet.

#### Key Features:

- LAN and USB combo interface Greatest flexibility for SOHO users and frequent travelers.
- FTP and SMB 2-in-1 server Simplified file sharing at your home or SOHO network.
- Energy saving Automatic hard drive spin-down.
- Active cooling system Big cooling fan and aluminum case prevent hard drive from overheat.
- Free backup tool for Windows, works with SE-NAS-05 USB 2.0 interface.

#### Package Contents:

Before hardware installation, make sure the package contains the following items. If any item is missing or damaged, please contact your retailer as soon as possible.

- One SE-NAS-05 (Hard disk not included)
- One Power adapter (12VDC, 2A)
- One RJ45 network cable
- One USB 2.0 cable
- One user's manual
- One reset button plastic cover
- Screws for hard disk and back panel fastening x 6
- One CDROM containing application software

# 3. GETTING TO KNOW THE SE-NAS-05

3.1 The Front Panel

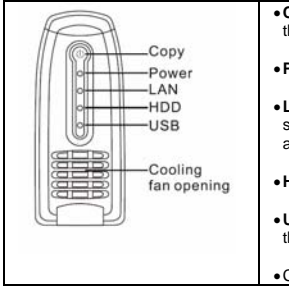

• COPY: File backup hot-key. This button works when SE-NAS-05 is connected to a host PC through the USB interface.

- Power: This LED will appear solid Red when the SE-NAS-05 is turned on.
- LAN: This Blue LED serves two purposes. If the LED is continuously lit, the SE-NAS-05 is successfully connected to a device through the Ethernet port. A blinking LED indicates network activity.
- •HDD: This Green LED will blink when the hard drive is performing read/write operation.
- USB: This LED will appear solid Yellow when the SE-NAS-05 is connected to a host computer through the USB port.

Cooling fan opening.

#### 3.2 The Back Panel

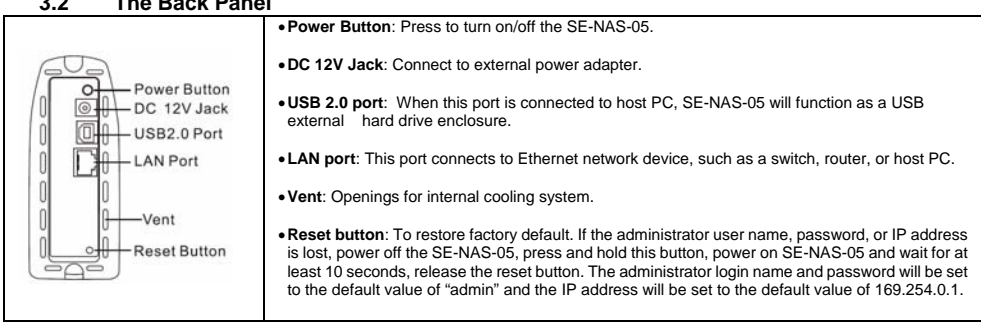

# 4. HARDWARE INSTALLATION

#### 4.1 Before Installation

- Prepare a cross screwdriver for hard drive installation.
- Keep the SE-NAS-05 and hard drive away from moisture and extreme temperature.

#### 4.2 Installation Procedure

#### STEP 1:

Remove the two screws on the back panel with a screwdriver. Then pull the back panel out of the case.

#### STEP 2:

Connect the IDE flat cable and power plug to the hard drive.

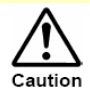

Make sure the hard drive is configured to operate in "Master" mode. See your hard drive manual for detail instruction.

#### STEP 3:

Secure the hard disk with the provided screws onto the main board. Fasten the two plastic side bars to the hard disk.

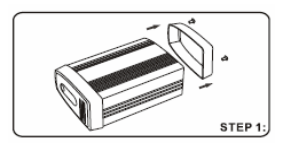

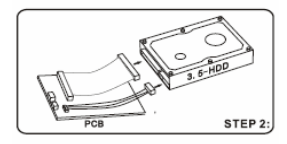

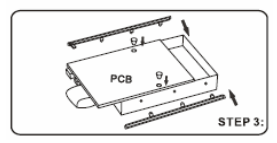

#### STEP 4:

Slide the main board and hard disk into the case.

#### STEP 5:

Connect the front panel cable to the main board.

#### STEP 6:

If you want to prevent the reset button from being accessed after the SE-NAS-05 is assembled, install the reset button cover into the back panel

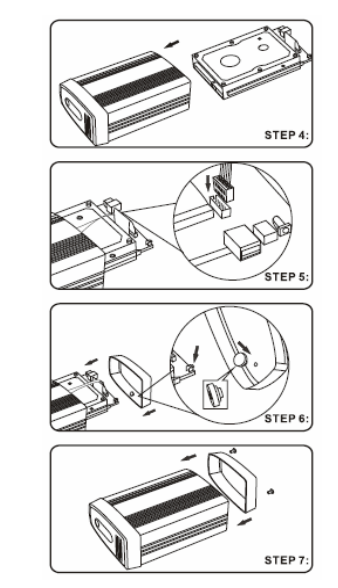

#### STEP 7:

Put the back panel back to the case and fasten it with the screws.

# 5. CONNECTING THE SE-NAS-05

SE-NAS-05 is a LAN + USB combo drive enclosure. In addition to being a network storage device, you can use it as a standalone USB external hard drive. There are three kinds of connection for different applications as described in Section 5.1 ~ 5.3. Only one kind of connection can be used at any one time.

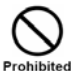

Do NOT use any third-party's power supply with output voltage and power rating different from that came with the product, otherwise your SE-NAS-05 and hard drive may be damaged.

#### 5.1 Connect to your computer through USB interface

#### • Max OS X user:

Software driver installation is not required for systems using Mac OS 10.1.2 or above. Simply connect SE-NAS-05 using the included USB cable and access the data by clicking the "Untitled" HDD icon located on your Desktop.

#### • Windows XP/2000/Me user:

Software driver installation is not required for Windows XP/2000/Me. Simply connect the SE-NAS-05 using the included USB cable and access the data via "My Computer".

#### • Windows 98se user:

To utilize the USB connectivity, please visit the following URL to download the driver: <u>http://www.sednacomputer.com/products/se-nas-05.html</u>

Make sure that you install the device driver on your computer before connecting the SE-NAS-05. When you complete the driver installation, reboot your computer then connect the USB port of SE-NAS-05 to your computer.

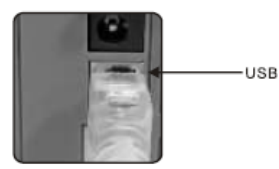

STEP 1: Plug USB cable

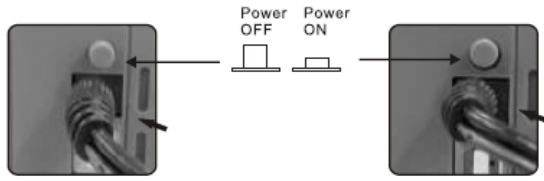

STEP 2: Power off -> Plug power cable

STEP 3: Power on

#### 5.2 Connect to your computer through LAN interface

SE-NAS-05 can be directly connected to your PC by LAN cable. So you can transfer files across SE-NAS-05 and your computer through the Ethernet interface. See Chapter 6, CONFIGURING SE-NAS-05, and Chapter 7, OPERATION for details.

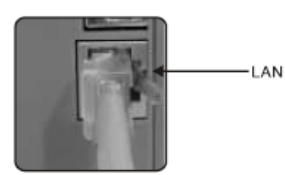

STEP 1: Plug LAN cable

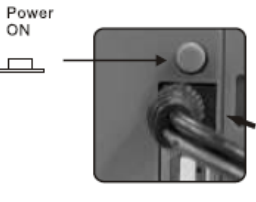

STEP 2: Power off -> Plug power cable

STEP 3: Power on

SE-NAS-05 connected to a computer directly through USB or LAN interface:

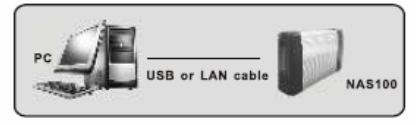

Power

ON

Power OFF

ÓN

#### 5.3 Connect to your network through LAN interface

Connect the network cable to the LAN port on the back panel of SE-NAS-05 and the other end of the network cable to a port on your network hub, switch or router.

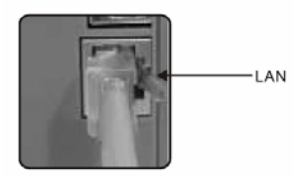

STEP 1: Plug LAN cable

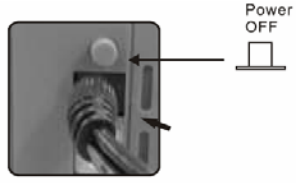

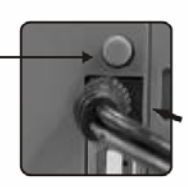

STEP 2: Power off -> Plug power cable

STEP 3: Power on

#### Typical file sharing application in a home/SOHO network

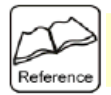

The LAN port on SE-NAS-05 is Auto-MDI/MDIX, which means you can connect it using either a crossover or a direct network cable.

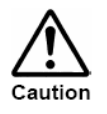

Either the USB port or the LAN port of SE-NAS-05 can be used at any one time. If you changed the connection from USB to LAN, or vice versa, please power off and then power on the SE-NAS-05, otherwise abnormal operation may occur.

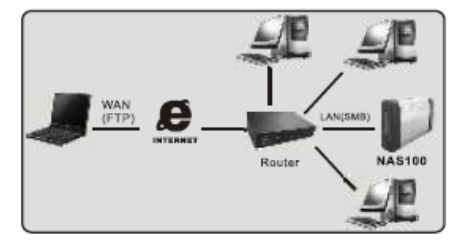

# 6. CONFIGURING THE SE-NAS-05

SE-NAS-05 features a web-based control interface to manage your settings. To configure the SE-NAS-05, connect it to the network router/switch in your network, or connect to a client PC through the LAN port. Section 6.1 ~ 6.2 describe the procedure of remote configuration from different kinds of client PC.

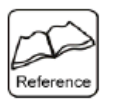

When you reset the SE-NAS-05 either by the reset button or through the web control, all user settings will be erased and replaced with factory default values. The most important default values useful for first-time configuration are shown below:

- Default administrator user name = admin
- Default administrator password = admin
- Default IP address: 169.254.0.1

Default host name = storage-XXXX (where XXXX is the last four digits of the MAC address of SE-NAS-05, printed on the back panel).

How to restore factory setting: Power off the SE-NAS-05  $\rightarrow$  press and hold the reset button  $\rightarrow$  Power on the SE-NAS-05 and then wait for at least 10 seconds  $\rightarrow$  Release the reset button.

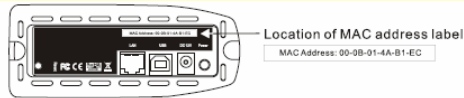

#### Configuring the SE-NAS-05 using a Windows client

Open your web browser, such as Internet Explorer or Netscape, enter http://storage-XXXX in the URL address field followed by [Enter] key, where XXXX are the last four digits of the MAC address printed on the SE-NAS-05 back panel.

| jle | Edit   | ⊻iew | Favorites | Iools H |
|-----|--------|------|-----------|---------|
| 3   | Doel . | 0    |           | 101     |

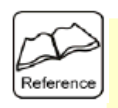

For example, if your SE-NAS-05's MAC Address is 00-14-3F-AA-08-D5, you will need to enter "http://storage-08d5" in the URL address bar.

If you changed the SE-NAS-05 host name, you will need to replace the word "storage-XXXX" with it. For example, if you changed your host name to "FileServer", please type "http://fileserver" instead. Host name is not case sensitive. You can also enter the IP address of SE-NAS-05, for example, http://169.254.0.1

Go to Section 6.3 to continue the configuration.

Please make sure that the IP address of your PC is compatible with NAS-05's IP address. This means it needs to be in the same address range (e.g. 169.254.0.2 to 169.254.0.254) and using the same Subnet Mask (255.255.5).

# Configuring the SE-NAS-05 using a Mac OS/X client

#### Step 1:

If you know the IP address of SE-NAS-05, go to **Step 5** to continue the configuration.

Under Finder, select Go >> Utilities, or use hot-key [Command + U]

The following screen shots are taken from a Mac-Mini running OS X and may vary slightly from your computer screen.

#### Step 2:

A Utilities window will appear. Click on the "Terminal" application.

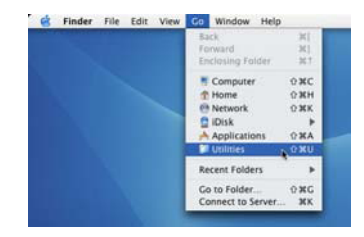

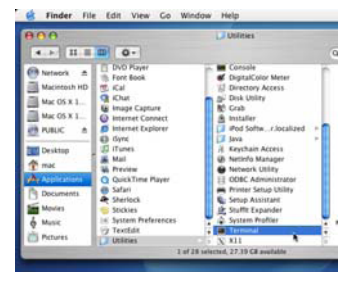

11

#### Step 3:

In the Terminal window, enter "smbutil lookup storage-XXXX" followed by [Enter] key, where XXXX are the last four digits of the MAC address printed on the SE-NAS-05 back panel.

| Ś    | Terminal      | File    | Edit    | Scrollback      | Font  | Window | Help |
|------|---------------|---------|---------|-----------------|-------|--------|------|
| 6    | 88            |         | Termina | d — bash — 7    | 2x9   |        |      |
| Mac- | aini-PowerPC: | nac\$ : | mbutil  | lookup storage- | -88d5 |        | B    |
|      |               |         |         |                 |       |        | n    |
|      |               |         |         |                 |       |        |      |
|      |               |         |         |                 |       |        | ×    |
|      |               |         |         |                 |       |        | h 🖾  |

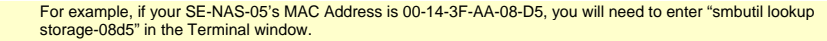

If you changed the SE-NAS-05 host name, you will need to replace the word "storage" with it. For example, if
you changed your host name to "FileServer", please type "smbutil lookup fileserver" instead. Host name is not
case sensitive.

#### Step 4:

Reference

The IP address of SE-NAS-05 will be resolved and displayed in the Terminal window.

The screen shot shows an example of the IP address "192.168.5.181"

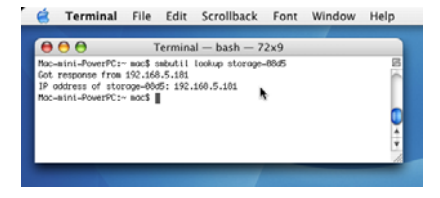

#### Step 5:

Open your web browser, such as Safari. In the URL address field enter the IP address obtained in Step 4. For example: http://192.168.5.181 followed by [Enter] key.

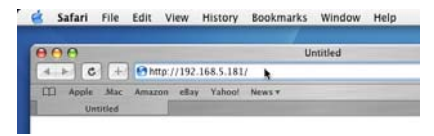

# Logging in to the Web control Enter the default login information:

Username: admin Password: admin

For security purposes, your login information can be changed via the web control interface.

| 99         |                                       |
|------------|---------------------------------------|
| VET Disk.  |                                       |
| Jser name: | 🖸 admin                               |
| 2assword:  |                                       |
|            | P Bemember my password                |
|            | · · · · · · · · · · · · · · · · · · · |

Upon a successful login, you will see the following screen:

| ~           |                  |                                   |           |
|-------------|------------------|-----------------------------------|-----------|
| status      |                  | System Information                |           |
| IP Config   | Head Name        | STORAGE-0086                      | Taxan and |
| Maintenance | Group Name       | wolk Gloup                        | Change    |
| IND Server  | Administrator    | admin                             | Change    |
| TP Berver   | Bain/Time        | 2006/07/22 18:03.18 GMT8          | Change    |
| Nuk URINY   | Language         | (teglish )                        | Charge    |
|             | Firmware Terrise | NAS-BASIC44, LOADER 068           |           |
|             |                  | Network Information               |           |
|             | 17 Address       | 192.168.5.168                     |           |
|             | BHCP berver      | STATUS OFF C DUALS # DISABLE      | Apply     |
|             |                  | Disk Information                  |           |
|             | Bink 3D          | (Mashar) HDS722580VLAT20 V220A60A |           |
|             | Free Size        | 77802 MB #we                      |           |
|             | Total New        | 70532.68                          |           |

An overview of Web Control Interface layout:

| Status       | Shows the data related to your SE-NAS-05 such as networking status and hard drive information. You may also edit                                                   |
|--------------|----------------------------------------------------------------------------------------------------|
|              | administration and file language settings here.                                                                                                    |
| IP Config    | Allows you to manually configure the IP address of SE-NAS-05                                                                                                    |
| Maintenance  | Perform firmware upgrade, reboot or reset SE-NAS-05                                                                                                    |
| SMB Server   | Configure the Samba feature of SE-NAS-05 for the home/office network file sharing capabilities. You can also<br>create/remove folders and their share permissions. |
| FTP Server   | Configure the FTP features of SE-NAS-05. You may add/remove users and their permissions.                                                                           |
| Disk Utility | Perform hard drive maintenance routines such as Scan Disk and Format.                                                                                              |

### Status

The welcome screen displays the IP address, firmware version and the hard drive information such as the hard drive type and storage space available.

The administrator may change the web control panel login information in here.

The Language setting is used to recognize files with characters other than English. If you have trouble reading your files on SE-NAS-05, please select the appropriate language.

|                  | System Information                |        |
|------------------|-----------------------------------|--------|
| Host Name        | STORAGE-DDE6                      |        |
| Group Name       | WORKGROUP                         | Change |
| Administrator    | admin                             | Change |
| Date/Time        | 2006/07/22 18:03:18 GMT8          | Change |
| Language         | English                           | Change |
| Firmware Version | NAS-BASIC44, LOADER 068           |        |
|                  | Network Information               |        |
| IP Address       | 192.160.5.166                     |        |
| DHCP Server      | STATUS OFF C ENABLE & DOSABLE     | Apply  |
|                  | Disk Information                  |        |
| Disk 1D          | [Maiter] HD5722580VLAT20 V320A60A |        |
| Free Size        | 77892 M8 free                     |        |
| Total Size       | 78532 MB                          |        |

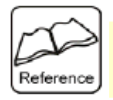

SE-NAS-05 can also act as a DHCP server when one is not present in your network. The default IP of SE-NAS-05 in DHCP server mode is "169.254.0.1". Any device that is linked to the same network will be assigned an IP of "169.254.0.x" automatically.

#### **IP Configuration**

Enable "Automatic IP" if the network router in your network has a DHCP server. SE-NAS-05 will automatically be assigned an IP address.

Enable "Status IP" if you want to manually define the IP address of SE-NAS-05.

| The County      |
|-----------------|
|                 |
|                 |
| 192.160.5.166   |
| 255 255 255 192 |
| 192.168.5.190   |
| 202.96.128.166  |
| 202.96.134.133  |
|                 |

Apply

#### Maintenance

The administrator can perform maintenance tasks on SE-NAS-05 here.

Update the firmware only if you are experiencing problems with your SE-NAS-05. New firmware files are available to download from our website:

http://www.sednacomputer.com/products/se-nas-05.html

#### Samba Server

|                             | Firmwa | are Upload |  |
|-----------------------------|--------|------------|--|
| ectimev firmware to upload. |        |            |  |
|                             | 205    | Upload     |  |
|                             | Syste  | m Reboot   |  |

5+1 [

Click Reboot to have the device perform a software restart. The SYS LBD blinks as the device restarts and then steady on if the restarts is successful. Wait a minute before logging into the device again.

Reboot

Factory Defaults

Click Reset to clear all configuration and restore to default settings. Hease click "Reboot" after reset.
Reset

List

| and the second second | AN A DESCRIPTION | THE EXCLUSION -                                                                                                    |                                 | SMB Server                   |
|-----------------------|------------------|----------------------------------------------------------------------------------------------------|---------------------------------|------------------------------|
|                       | from the         | Dek UNIty<br>[fame]                                                                                                    | Folder List                     |                              |
|                       |                  | The second second secon | Create Rename Delete            | Password                     |
|                       | 6 at 7 at        |                                                                                                    |                                 | and the                      |
| #v.                   | vers b.          | a na sana ana ang sana ang sana ang sana ang sana ang sana ang sana ang sana ang sana ang sana ang sana ang sa                                                                                                    | poh 3 C<br>gust-S-bare<br>heary | henry •<br>guest-share<br>c= |

Samba Server is the core function of SE-NAS-05, which is network file sharing. Administrator can determine the folders to be shared. You can also create, rename and delete folders in the SE-NAS-05. All the folders in the root directory that were previously in your hard drive before it was installed in SE-NAS-05 will also be shown in the "Folder List". The arrow keys in the middle are used to determine if the selected folder is to be shared. Password protection for each shared folder can also be implemented.

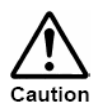

When creating folders/directories through the web control panel, please use only English alphabets.

#### **FTP Configuration**

FTP enables file exchange between computers on the Internet.

Anonymous FTP is disabled by default. The administrator can determine if the users have read or write permission and the "Home Directory" will be the folder the anonymous user can access upon logging in. The Account List displays the current FTP user accounts. The administrator can add new users, modify their permissions, temporary disable users and delete users.

| FTP Con                                                                                                    | figuration                                                                                                    |                                                                                                    |                                                                                                    |
|----------------------------------------------------------------------------------------------------|----------------------------------------------------------------------------------------------------|----------------------------------------------------------------------------------------------------|----------------------------------------------------------------------------------------------------|
| Enable Port: 21                                                                                                    | 21 or 1025-655                                                                                                    | 00                                                                                                    | Apply                                                                                                    |
| <sup>©</sup> Enable <sup>C</sup> Disable<br><sup>C</sup> Read only <sup>©</sup> Read/<br>Home Directory: <b>Publi</b> | Write                                                                                                    |                                                                                                    | Apply                                                                                                    |
| Add Modfy En/Dis<br>[Password]                                                                                        | able Delete<br>[Access]                                                                                                    | [En/Disable]<br>ENNOLED                                                                                                    |                                                                                                    |
|                                                                                                    | FTP Con<br>Enable © port: 22<br><sup>a</sup> Enable C Disable<br><sup>C</sup> Read ony <sup>a</sup> Read;<br>Home Directory: [Public<br>[Password]<br> | FTP Configuration<br>Enable port P1 21 of 1025-651<br><sup>a</sup> Enable Closable<br><sup>C</sup> Read only <sup>a</sup> Read/Write<br>Home Directory: Public <u></u><br>Add Modify En/Disable Delete<br>[Passure] [Access]<br>••••••••••••••••••••••••••••••••••• | FTP Configuration  Emble Port 21 21 or 1025-65500  G Enable C Disable  C Read only G Read/Write Home Directory: [Public RATE Add Mody En/Disable Delete [Password] [Access] [En/Disable] |

#### **Disk Utility**

If you have installed a new hard drive in SE-NAS-05 that is not formatted, this will be the place to format it to the FAT32 format.

Since SE-NAS-05 supports power management, you can also determine the time the hard drive have to be inactive in order for SE-NAS-05 to enter sleep mode.

The Scan Disk function can be used to detect potential problems with the hard drive. Click on the refresh button to display the scandisk result.

# Disk Utility Format Siteep Time (min) Seen Disk Start

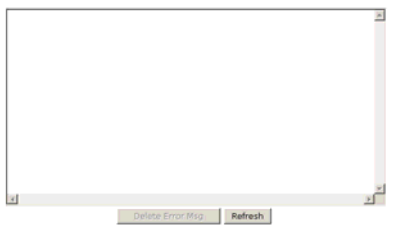

# 7. OPERATION

#### 7.1 Accessing SE-NAS-05 from Windows client

In Windows, the data can be accessed by searching for SE-NAS-05 in the "Network Neighborhood" (as a computer with the name "Storage-XXXX"). Or you can access the data in the SE-NAS-05 with the following instructions.

The screen shots are taken from a PC running Windows XP SP2 and may vary slightly from your computer screen.

Click on the Windows Start button, select "Run" from the menu and a dialogue box as shown will appear. Type "\\Storage-XXX" in the field and click "OK, where XXXX are the last four digits of the MAC address which is printed on the SE-NAS-05 back panel.

|       | Type the name of a progra<br>Internet resource, and Wir | m, folder, docum<br>idows will open it | ent, or<br>for you. |
|-------|---------------------------------------------------------|----------------------------------------|---------------------|
| 2pen: | \\storage-08d5                                          |                                        | 2                   |
|       |                                                         |                                        |                     |

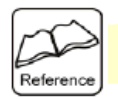

- If you changed the SE-NAS-05 host name, you will need to replace the word "storage" with it. For example, if you changed your host name to "*FileServer*", please type "Wileserver" instead. Host name is not case sensitive.
- You can also enter the IP address of SE-NAS-05, for example, \\169.254.0.1

The Windows Explorer will appear and you should be able to see all the folders that were previously selected to be shared under "SMB Server" in the control panel.

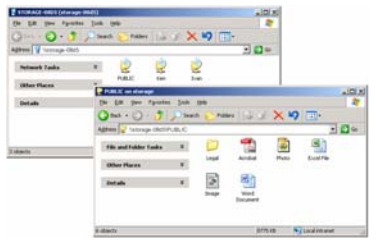

#### 7.2 Accessing SE-NAS-05 from Mac OS/X client

#### Step 1:

# Under Finder, select Go >> Connect to Server, or use the hot-key [Command +K]

The follow screen shots are taken from a Mac-Mini running OS X and may vary slightly from your computer screen.

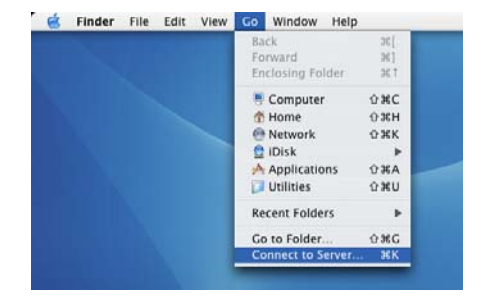

# Finder File Edit View Go Window Help Connect To Server Server Address (mb://storage-08d5 Favorite Server: Remove Browse Connect

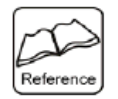

If you changed the SE-NAS-05 host name, you will need to replace the word "storage" with it. For example, if you changed your host name to "FileServer", please type "smb://fileserver" instead. Host name is not case sensitive.

You can also enter the IP address of SE-NAS-05, for example, <u>smb://169.254.0.1</u>

#### Step 2:

The dialogue box "Connect to Server" will appear. Type "smb://storage-XXXX" and click the Connect button, where XXXX are the last four digits of the MAC address which is printed on the SE-NAS-05 back panel.

#### Step 3:

The next dialogue box will prompt you for the folder that you will like to access. Select it and click the OK button.

#### Step 4:

You might be prompted to enter a password, unless a password was previously assigned in the control panel, you can leave it blank.

#### Step 5:

After a successful mount, a network folder icon will be created on the Mac OS/X desktop based on the folder you selected in Step 3.

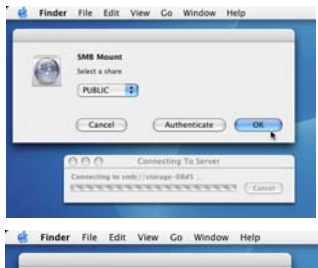

| Ent SM                                                                                  | IE/CIFS Filesystem Authentication<br>ar username and password for STORACE-ORDS:                                                                                                    |      |
|-----------------------------------------------------------------------------------------|----------------------------------------------------------------------------------------------------|------|
|                                                                                         | en managemente de                                                                                                    |      |
| Wo                                                                                      | rkgroup/Domain                                                                                                    |      |
| WC                                                                                      | DRKGROUP                                                                                                    |      |
| Use                                                                                     | ername                                                                                                    |      |
| ba                                                                                      | rbie                                                                                                    |      |
| Pas                                                                                     | sword                                                                                                    |      |
|                                                                                         |                                                                                                    | 1    |
| -                                                                                       |                                                                                                    | 1    |
| -                                                                                       |                                                                                                    |      |
|                                                                                         | Cancel OK                                                                                                    | 11.0 |
| 8.8                                                                                     | Cancel OK                                                                                                    |      |
| 0 0<br>Marc 05 X 10.4                                                                   | Cancel OK                                                                                                    |      |
| 0 0<br>Mic 05 X 10.4<br>Mic 05 X 10.5                                                   | Cancel OK                                                                                                    |      |
| Marc OS X 10.4<br>Marc OS X 10.5                                                        | Cancel OK                                                                                                    |      |
| Mac OS X 10.4<br>Mac OS X 10.5<br>Macrossih HD                                          | Cancel OK                                                                                                    |      |
| A COS X 10.4<br>Mac OS X 10.4<br>Mac OS X 10.5<br>MacHotosh HD<br>Network               | Cancel OX                                                                                                    |      |
| Mac OS X 10.4<br>Mac OS X 10.4<br>Mac OS X 10.5<br>Macintoph HD<br>Network              | Cancel OK                                                                                                    |      |
| Mac OS X 10.4<br>Mac OS X 10.5<br>Macrossh HD<br>Nateork<br>Pastac                      | Cancel OK<br>6 Antalog (R)<br>6 Antalog (R)<br>6 Antalog (R)<br>7 Antalog (R)<br>7 Antalog (R)<br>8 Antalog (R)<br>7 Antalog (R)<br>8 Antalog (R)<br>8 Antalog                                                                                                    |      |
| Mac OS X 10.4<br>Mac OS X 10.4<br>Mac OS X 10.5<br>Macintosih HD<br>Neteork             | Cancel Org<br>PRELC<br>Property<br>Property<br>Propery |      |
| Mac OS X 10.4<br>Mac OS X 10.4<br>Mac OS X 10.5<br>Mac Vitagish HD<br>Network<br>P.SLIC | Cancel OX                                                                                                    |      |

# 8. INSTALLING BACKUP TOOL FOR WINDOWS

#### 8.1 Introduction

This Windows application software allows user to backup or restore data to and from the SE-NAS-05 by simply pushing the COPY button. Only USB connection is supported.

#### 8.2 Install Application

Double click on **INSTALL.EXE** in the following folder on the bundled software CD. Refer to the One-Button user's manual in this folder for detail instruction:

\Nec\uPD720133\Backup\_AP

#### Screen shot of One-Button Backup Utility for Windows:

| Billuttee                           |                                                | 517                   |
|-------------------------------------|------------------------------------------------|-----------------------|
| Taget device fluxed                 | Folders or lifes to be copied<br>Series Delate |                       |
| Folder                              |                                                |                       |
| Repite En                           | Contractor Folder                              |                       |
|                                     | Bachup                                         | J                     |
|                                     | Fam                                            | To 2                  |
| Filet<br>Filet<br>Internet Explorer |                                                |                       |
|                                     | 1                                              | 111 I                 |
|                                     | Reduction                                      | clej new just Centres |
| Free Space<br>C • 36027 89 MB       |                                                |                       |
| te l tente l te                     | 1 4                                            | ्रोध                  |

# 9. SPECIFICATION

| LAN Interface        | <ul> <li>Standard: IEEE802.3 10BASE-T / IEEE802.3U 100BASE-TX (10 / 100Mbps)</li> </ul>                                   |
|----------------------|----------------------------------------------------------------------------------------------------|
|                      | Connector: RJ-45 x 1                                                                                                    |
| USB Device Interface | <ul> <li>USB 2.0 High-Speed mass storage device port x 1 (USB-B connector)</li> </ul>                                     |
|                      | <ul> <li>NAS function is automatically disabled when USB device port is connected to host PC.</li> </ul>                  |
| IDE Interface        | <ul> <li>Supports 3.5" ATA100/ATA133 IDE hard drive. Capacity up to 500GB</li> </ul>                                      |
| LED indicator        | Power                                                                                                    |
|                      | LAN Link activity                                                                                                    |
|                      | Hard drive busy                                                                                                    |
|                      | USB Link                                                                                                    |
| Cooling system       | <ul> <li>Internal 40cm DC +12V cooling fan</li> </ul>                                                                     |
| Function key         | <ul> <li>One-button backup key for USB interface, supported by the bundled backup software for Windows</li> </ul>         |
| -                    | <ul> <li>Reset button: Restore system to factory settings</li> </ul>                                                      |
|                      | Power On/Off push button                                                                                                  |
| Software functions   | <ul> <li>Fixed IP or DHCP client (automatic IP assignment)</li> </ul>                                                     |
|                      | <ul> <li>DHCP server - Allows direct connection with a client PC</li> </ul>                                               |
|                      | FTP server                                                                                                    |
|                      | <ul> <li>Samba server (CIFS/SMB protocol) for file sharing</li> </ul>                                                     |
|                      | User account and share folder security                                                                                    |
| System management    | Web-based administration.                                                                                                 |
|                      | <ul> <li>Hard disk utility: Format, Scan disk</li> </ul>                                                                  |
|                      | <ul> <li>Hard disk file system: FAT32 (Maximum single file size is 4GB)</li> </ul>                                        |
|                      | Supports Unicode filename                                                                                                 |
|                      | <ul> <li>Built-in scan disk and disk format utilities</li> </ul>                                                          |
|                      | <ul> <li>Energy saving setting: Automatic hard drive spin-down after idle for 0~60 minutes (User configurable)</li> </ul> |
|                      | User account and share folder security                                                                                    |
|                      | <ul> <li>Firmware upgrade via HTTP (web-based administration)</li> </ul>                                                  |
|                      | Supports NTP (Network Time Protocol) time server                                                                          |
| Supported Network    | <ul> <li>Windows 98se/Me/NT4.0/2000/2003/XP</li> </ul>                                                                    |
| client               | Apple Mac OS/X                                                                                                    |
|                      | Linux/Unix                                                                                                    |
| Power supply         | <ul> <li>External +12VDC, 2A power supply</li> </ul>                                                                      |
| Physical dimension   | <ul> <li>210(L) x 50(W) x 120(H) mm</li> </ul>                                                                            |
| Minimum system       | <ul> <li>Mac or PC with USB port or 10/100/1000Mbps Ethernet port</li> </ul>                                              |
| requirement          | One 3.5" IDE hard drive                                                                                                   |

# **10. TROUBLESHOOTING**

#### 10.1 The SE-NAS-05 cannot be detected on my network.

- Check that the SE-NAS-05 properly installed, that the LAN connections are secure, and that the SE-NAS-05 is
  powered ON.
- If you are using a router, make sure that your PC and the SE-NAS-05 are on the same network segment.
- Make sure that your PC has the TCP/IP network protocol installed.

#### 10.2 The SE-NAS-05 is configured, but I can't find it in Network Neighborhood.

- Go to the Find function in the Start menu. Choose Computer, then enter the SE-NAS-05's host name. In Windows 2000, go to Files and Folders and use the "Search for a Computer" option.
- If this doesn't work, choose the Network option of the Control Panel to check that a TCP/IP protocol is installed. If it isn't installed, use Add - Protocol - Microsoft - TCP/IP to install it. In Windows 2000, click Install, not Add. In Windows NT, click the Protocols tab, then Add.
- Check the network bindings. First, make sure that the TCP/IP protocol is bound to your network card (NIC). Then, select your network card in the Control Panel, click Properties, and choose the Bindings tab. If TCP/IP is not bound (checked), check it.
- Make sure that the TCP/IP -> network card entry is bound to the Client for Microsoft Networks service. Select the TCP/IP entry for your network Card, click Properties, and then choose the Bindings tab. If Client for Microsoft Networks is not bound (checked), check it.
- If you don't have a router, make sure that your IP Address is compatible with the SE-NAS-05's IP Address. This
  means it needs to be in the same address range (e.g. 169.254.0.2 to 169.254.0.254) and using the same Subnet
  Mask (e.g. 255.255.255.0)
- If you do have a router, check that your Gateway IP Address is set correctly. Ask your LAN administrator for the correct value.
- If you have changed the host name of the SE-NAS-05, change it back to the default name.

# 10.3 When I click the SE-NAS-05 icon in Network Neighborhood, I'm prompted for a password.

This can happen in the following situations:

- Your Windows Logon name is recognized by the SE-NAS-05, but your Logon password is not. Simply enter your
  password, or make your Windows password the same as the SE-NAS-05's password.
- Your Windows Logon name is not recognized by the SE-NAS-05, defaulting you to guest access rights. If you are not
  the Network Administrator, ask your Administrator to create a user name for you. (Use the same name as your Logon
  name.)
- You do not have access permission for this share. If you are not the Network Administrator, ask your Administrator to grant you access.

Printed in China

P/N: SE-MANL-NAS-05-EN